×

| Azul:<br>Chatbot ⇒ <mark>Itaranja:<br/>interação do<br/>usuário.</mark> | ⇒ | Cinza: observação<br>interna. | ⇒ | Verde: Link<br>mudança de fluxo | ⇒ | Amarelo:<br>\$\$\$\$ |
|-------------------------------------------------------------------------|---|-------------------------------|---|---------------------------------|---|----------------------|
|-------------------------------------------------------------------------|---|-------------------------------|---|---------------------------------|---|----------------------|

## Emater

| Configurar o e-mail no meu computador (Microsoft Outlook).                                                                                                    |
|----------------------------------------------------------------------------------------------------|
| ↓                                                                                                    |
| Primeiro, acesse o Outlook no seu computador:<br>1) Digite seu endereço de e-mail no campo <b>endereço de e-mail</b> e clique em <b>Conectar</b><br>2) Informe sua senha e selecione a opção <b>Lembrar minhas credenciais</b><br>3) Clique em <b>OK</b> |
| $\downarrow$                                                                                                    |
| Conseguiu o acesso?                                                                                                    |
|                                                                                                    |
| $Sim \rightarrow N$ ão.                                                                                                    |
|                                                                                                    |
| SIM → Nao                                                                                                    |
| ↓<br>Vaçâ procisa do algo mais2                                                                                                    |
|                                                                                                    |
| $N_{ao} \rightarrow Sim$                                                                                                    |
|                                                                                                    |
| Não → Sim                                                                                                    |
| ↓                                                                                                    |
| O atendimento virtual da GETIN agradece o seu contato. Até a próxima!                                                                                                    |
| $\downarrow$                                                                                                    |
| Deixe sua avaliação, escolhendo abaixo:                                                                                                    |
|                                                                                                    |
| USUARIO ESCOINE dE L A 5.                                                                                                    |
| $\downarrow$ Até 2 (muite ruim ruim razeźvel) veja o $\rightarrow$ De 4 a 5 (hem excelente) veja o                                                                                                    |
| fluxo AQUI                                                                                                    |
|                                                                                                    |
| Clique AQUI para retornar.                                                                                                    |
| ×                                                                                                    |
|                                                                                                    |
|                                                                                                    |
|                                                                                                    |
| https://www.gsan.com.br/ - Base de Conhecimento de Gestão Comercial de Saneamento                                                                                                    |

Permanent link:

https://www.gsan.com.br/doku.php?id=postgres:boto-nlp:emater:email:config&rev=1652290036

Last update: 11/05/2022 17:27

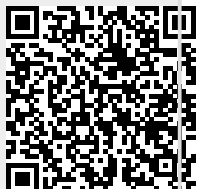

Emater

1/1